# **Open item postings**

In PC CADDIE, it is possible to manage open items from cash bookings in a separate account area (OP area). This has the great advantage that you have a constant overview of the outstanding amounts and can manage them very easily and effectively. If you would like to use our service, please contact PC CADDIE Support for the installation of the OP area.

## **Cash register - Post to account**

With this function you can leave postings open in the accounts (open item postings). Payment can be made at a later date. If you click on this button during the payment process **Post to invoice in account** you will see the following window:

| Bezahlen                                 |                  | ×                   |
|------------------------------------------|------------------|---------------------|
| Geben Sie die Bezahlung ein:             |                  | <b>√</b> <u>о</u> к |
| Kunde sosu Sonnenschein, Susanne         | ≡…               | <u>R</u> abatt F7   |
| <u>T</u> otal:                           | 80.00            | X Abbruch           |
|                                          | Betrag           |                     |
| 📑 Barkasse                               | 80.00            |                     |
| 💕 Kreditkarte                            |                  |                     |
| 💕 Euro Barzahlung                        |                  |                     |
| 💕 Hotel-Transfer-Zahlung                 |                  |                     |
|                                          | Offen: 0.00      |                     |
| Quittungsdruck F5 Normalerweise keine Qu | ittung 👻         |                     |
|                                          |                  |                     |
| Auf <u>R</u> echnung ins Konto buchen    | F11              |                     |
| Zwischenabrechnung drucken               | F12              |                     |
| Auf anderen Kunden übertragen            | € <b>7</b> , F12 |                     |
|                                          |                  |                     |

| Achtung: Offene Buchung                                       | ×            |
|---------------------------------------------------------------|--------------|
| Möchten Sie wirklich den Betrag                               | <u>✓ о</u> к |
| 40.00                                                         | X Abbruch    |
| offen lassen?                                                 |              |
| Buchen in das Konto von:       sosu     Sonnenschein, Susanne |              |
| Referenzkennung:                                              |              |

With **OK** the booking is finalised.

If you select this customer later in the cash register, you will see the open balance in red or a credit balance in green at the top right.

| Ka | asse                 |                                                                    |                                            |                     |                      |                                           |         | -                                | _ ×      |
|----|----------------------|--------------------------------------------------------------------|--------------------------------------------|---------------------|----------------------|-------------------------------------------|---------|----------------------------------|----------|
|    | GASTRO               | An <u>m</u> elo                                                    | den (Carmela                               | a)                  | Sonnensche           | ein, Susan. ()                            | 1       | Gast                             | **       |
|    | UMSATZ               | <u>T</u> ime Bu                                                    | chungstag                                  | 26.02.20            |                      | cmd;Gratis                                |         | Soll: 87.00                      |          |
|    | B                    | ediener 🗸                                                          | Kasse                                      |                     | 🛧 Neu                | + — 🥕 Edit                                | 🗍 Entf. | 0.00                             | <b>~</b> |
|    | Sonnenso             | chein, Susan.                                                      | () 0.                                      | .00 carm            |                      |                                           |         |                                  |          |
|    |                      |                                                                    |                                            |                     |                      |                                           |         |                                  |          |
|    |                      |                                                                    |                                            |                     |                      |                                           |         |                                  |          |
| Ka | sse                  |                                                                    |                                            |                     | I                    |                                           |         | -                                | _ ×      |
| Ka | <b>SSE</b><br>GASTRO | An <u>m</u> eld                                                    | en (Carmela)                               | 1                   | Sonnenschei          | in, Susan. ()                             |         | –<br>Gast                        | _ X      |
| Ka | GASTRO<br>UMSATZ     | An <u>m</u> elda<br>Time Buc                                       | en (Carmela)<br>hungstag                   | 26.02.20            | Sonnenschei          | in, Susan. ()<br>cmd;Gratis               | Gutha   | –<br>Gast<br>aben: 13.00         | _ ×      |
| Ka | GASTRO<br>UMSATZ     | An <u>m</u> elda<br>                                               | en (Carmela)<br>hungstag<br>Kasse          | 26.02.20            | Sonnenschei          | in, Susan. ()<br>cmd;Gratis<br>+ - / Edit | Guth:   | Gast<br>aben: 13.00<br>0.00      | _ ×<br>« |
| Ka | GASTRO<br>UMSATZ     | An <u>m</u> elda<br><u>T</u> ime Buc<br>diener 🗹<br>nein, Susan. ( | en (Carmela)<br>hungstag<br>Kasse<br>) 0.0 | 26.02.20<br>00 carm | Sonnenschei<br>★ Neu | in, Susan. ()<br>cmd;Gratis<br>+ - / Edit | Gutha   | –<br>Gast<br>aben: 13.00<br>0.00 | _ ×      |
| Ka | GASTRO<br>UMSATZ     | An <u>m</u> eld<br>Iime Buc<br>diener 🗹<br>nein, Susan. (          | en (Carmela)<br>hungstag<br>Kasse<br>) 0.0 | 26.02.20<br>00 carm | Sonnenschei          | in, Susan. ()<br>cmd;Gratis<br>+ - / Edit | Gutha   | Gast<br>aben: 13.00<br>0.00      | _ ×      |

If you would like to enable "on account" only for customers with direct debit authorisation, please contact our support team for installation.

If you only want to block account bookings for individual customers, enter the additional information **"NOOP"** (without inverted commas).

If you would like to generate an invoice from this outstanding amount, this is possible via the OP area (please read the chapter Edit accounts).

Payment of the outstanding invoice can be made either by cash/credit card or by bank transfer. The procedure for these payment methods is different. Please read the following chapters.

## **Reference code**

You can also enter a reference code when booking.

| Achtung: Offene Buchung         | ×                   |
|---------------------------------|---------------------|
| Möchten Sie wirklich den Betrag | <b>√</b> <u>о</u> к |
| 45,00                           | × Abbruch           |
| offen lassen?                   |                     |
| Buchen in das Konto von:        |                     |
| Referenzkennung: TEST12345      |                     |

In the OP area, add the article with the command <REF> command:

| Suchkürzel, Name, Status         Kürzel       UMSA         Gruppe       OP         OP       OP-Belege         Name       Beleg <no> <ref>         Fälligkeit          Leer = Buchungstag       Sichern         Status       N - Normal, einmalig         Betrag       Löschen         He invoice will look like this:         Leistungsart       MwSt. Einzel/EUR Brut         18.07.23       Beleg 20080403 TEST12345</ref></no> |        |
|----------------------------------------------------------------------------------------------------|--------|
| Kürzel       UMSA       Konto-Nr. (Fibu):         Gruppe       OP       OP-Belege       Neu Lösch.         Name       Beleg <no> <ref> </ref></no>                                                                                                    |        |
| Gruppe OP   Name Beleg <no> <ref>   Fälligkeit   Status N - Normal, einmalig   Status N - Normal, einmalig   Betrag   e invoice will look like this:   Leistungsart   MwSt.   Einzel/EUR Brut</ref></no>                                                                                                    |        |
| Name Beleg <no> <ref>   Fäligkeit   Status N - Normal, einmalig   Status N - Normal, einmalig   Betrag   e invoice will look like this:   Leistungsart MwSt. Einzel/EUR Brut   18.07.23 Beleg 20080403 TEST12345</ref></no>                                                                                                    |        |
| Fäligkeit   Status N - Normal, einmalig   Betrag   e invoice will look like this:   Leistungsart   MwSt.   Einzel/EUR Brut                                                                                                    |        |
| Status N - Normal, einmalig<br>Betrag<br>e invoice will look like this:<br>Leistungsart MwSt. Einzel/EUR Brut<br>18.07.23 Beleg 20080403 TEST12345                                                                                                    |        |
| Betrag<br>e invoice will look like this:<br>Leistungsart MwSt. Einzel/EUR Brut<br>18.07.23 Beleg 20080403 TEST12345                                                                                                    |        |
| e invoice will look like this:<br>Leistungsart MwSt. Einzel/EUR Brut<br>18.07.23 Beleg 20080403 TEST12345                                                                                                    |        |
| Leistungsart MwSt. Einzel/EUR Brut<br>18.07.23 Beleg 20080403 TEST12345                                                                                                    |        |
| 18.07.23 Beleg 20080403 TEST12345                                                                                                    | to/EUR |
| out/undeeleaft                                                                                                    | 45,00  |
| 1 Erwachsene Sonn/Feiertags 25,0% 45,00                                                                                                    | 45,00  |
| enthaltene Mwst. 25,0%: EUR 9,00 36,00                                                                                                    | 45,00  |

You have a total of 30 characters available, which may not be sufficient for long article names and booking numbers. In this case, you can also use a different command: **<NOR>** (number or reference) The booking number is then printed, unless there is a reference, in which case this is printed.

## Payment of open items with cash or credit card

To do this, first call up the customer in the cash register. The payment of an outstanding amount is initiated via the **account** button.

| Wählen Sie die Buchungen                                              |                                                                                                    | ×                                                                                                    |
|-----------------------------------------------------------------------|----------------------------------------------------------------------------------------------------|----------------------------------------------------------------------------------------------------|
| Rechnung auf: mup2 Mustermann, Paul<br>14.02.19 16:21 Beleg 201800005 | Vorschläge<br>Mustermann, Paul 60,00                                                                     | F3       10 ✓ <u>O</u> K         3 AbrechnurF8         2 BezahlerF12         1 OP-Beleg         4 Kasse |
| ■ 14.02.19 16:21 Erwachsene - werktags                                | 201800002 60.00                                                                                          | 5 S Wiederholen                                                                                         |
| J<br>☐ Umbuchungen vornehmen (F11)<br>☑ Familien zusammenfassen       | Gesamtsumme: 60,00<br>Datum bis: 28.02.2019<br>7 Verrechnungs-Konto anzeigen<br>9 Aktivierung umschalten | <u>F4</u><br><u>F6</u> <u>⊠ E</u> nde                                                                   |

- 1. **OP document**: Here you can print an invoice for the open items!
- 2. After clicking on **PAY** you will see the usual "Pay" window of the cash register. PC CADDIE automatically balances and proposes the total amount to be paid.
- 3. **Settlement** prints the receipt
- 4. Click on *Cash register* you are directly back in the cash register window.
- 5. With *Repeat* you are in the overview of the till receipts that have been created since the last daily closing.
- 6. With **Show account** you are in the sales account of the customer's till
- 7. **Show clearing account** switches to the customer's sales account in the account area for open items.
- 8. **Reload receipts** is useful if you have a large number of vouchers and you have not ticked the appropriate box at the top, for example. The vouchers are loaded again complete with tick marks.
- 9. *Toggle activation* removes all tick marks from the vouchers.

## Payment of open items by bank transfer

The outstanding invoice was paid by the respective person by bank transfer and now you would like to post this payment in PC CADDIE. If the cash register is still open, please close it. Select the corresponding account area in which the invoice is open (e.g. OP) and open the sales account via *Turnover* and *Edit accounts*.

| satzkonto - OP                |                                      |        |            |                        |
|-------------------------------|--------------------------------------|--------|------------|------------------------|
| Mustermann, Paul (mupa)       |                                      |        | Gast       |                        |
| Information                   | Datum Zeit S                         | Netto  | Brutto OK  |                        |
| PROS Proshop-Beleg 20110012   | 22.12.10 15:46 N                     | 42,02  | 50,00 🗸    |                        |
| PROS Proshop-Beleg 20110013   | 22.12.10 15:58 N                     | 200,84 | 239,00 💉 👘 | Beitr. <u>W</u> ah(F2) |
| PROS Proshop-Beleg 20110014   | 22.12.10 16:00 N                     | 17,24  | 20,00 💉 🚽  |                        |
| pros Proshop-Beleg 20110015   | 22.12.10 16:13 Z                     |        | -500,00 💉  | Beitr <u>Lyp(F7</u>    |
| pros Proshop-Beleg 20110019   | 28.12.10 12:01 Z                     |        | 191,00 💉   |                        |
| Bechnung 10 (OK)              | 31.12.10 15:30                       | 103,45 | 120,00 💉   |                        |
| ■ Gutschrift 11 (OK)          | 31.12.10 15:31                       | -64,66 | -75,00 💉   | <u>Andern</u>          |
| umsa Beleg 10                 | 31.12.10 13:21 Z                     |        | -60,00 🗸   |                        |
| UMSA Beleg 23                 | 21.10.11 18:37 N                     | 60,00  | 60,00 🗸    | 🔰 🗙 <u>S</u> torno (F5 |
| pros Proshop-Beleg 20110161   | 28.10.11 15:36 Z                     |        | -105,00 🛩  |                        |
| Bezahlung                     | 28.10.11 15:48 z                     |        | 60,00 🗸    |                        |
| PROS Proshop-Beleg 20110163   | 28.10.11 15:48 N                     | 42,02  | 50,00 🗸    | 🔰 🧳 Zuordnen           |
| pros Proshop-Beleg 20110164   | 28.10.11 15:49 Z                     |        | -100,00 🛩  |                        |
| pros Proshop-Beleg 20110165   | 28.10.11 16:11 Z                     |        | 50,00 🗸    |                        |
| PRUS Proshop-Beleg 20110166   | 28.10.11 16:12 N                     | 42,02  | 50,00 👻    | 🛛 😤 <u>B</u> ezahlen   |
| b Bankuberweisung - Bezahlung | 28.10.11 17:01 z                     | 10.01  | -50.00 🗸   |                        |
| PROS Brashen Pales 20110167   | 16.11.11 16:34                       | 15,81  | 20,00 - j  |                        |
| PDOS Proshop Polog 20110167   | 10.11.11 10.33 N<br>10.11.11 10.34 N | 4,20   | 15.00      | 🛛 😂 <u>D</u> rucken F8 |
|                               | 10.11.11 10.04 14                    | 12,01  | 10,00      |                        |
| Rech.Nr.: 20118000 - € 20.00  | 16.11.11 16:34 V                     | 0,00   | 0,00       | i l                    |
|                               |                                      | 459.74 | 534.00     |                        |
|                               |                                      | 514,00 | 20,00      |                        |
|                               |                                      | 0,00   | 0,00       | <u>Ende</u>            |

You will find the outstanding amount here as a white, posted invoice entry

Please click on **Pay** 

| Umsatzkonto - OP              |                  |        |             | ×                  |
|-------------------------------|------------------|--------|-------------|--------------------|
| Mustermann, Paul (mupa)       |                  |        | Gast        |                    |
| Information                   | Datum Zeit S     | Netto  | Brutto OK   |                    |
| PROS Proshop-Beleg 20110012   | 22.12.10 15:46 N | 42,02  | 50,00 🖌     |                    |
| PROS Proshop-Beleg 20110013   | 22.12.10 15:58 N | 200,84 | 239,00 💉 👘  | Beitr.Wah F2       |
| PROS Proshop-Beleg 20110014   | 22.12.10 16:00 N | 17,24  | 20,00 💉 🚽   |                    |
| pros Proshop-Beleg 20110015   | 22.12.10 16:13 Z |        | -500,00 💉 👘 | BeitrLyp(F7)       |
| pros Proshop-Beleg 20110019   | 28.12.10 12:01 Z |        | 191,00 💉    |                    |
| 🖿 Rechnung 10 (OK)            | 31.12.10 15:30   | 103,45 | 120,00 💉 🔡  |                    |
| ■ Gutschrift 11 (OK)          | 31.12.10 15:31   | -64,66 | -75,00 💉    | <u>Andern</u>      |
| umsa Beleg 10                 | 31.12.10 13:21 Z |        | -60,00 💉    |                    |
| UMSA Beleg 23                 | 21.10.11 18:37 N | 60,00  | 60,00 🗸     | X Storno F5        |
| pros Proshop-Beleg 20110161   | 28.10.11 15:36 Z |        | -105,00 💉   |                    |
| Bezahlung                     | 28.10.11 15:48 z |        | 60,00 🗸     |                    |
| PRUS Proshop-Beleg 20110163   | 28.10.11 15:48 N | 42,02  | 50,00       | 🛛 従 Zuordnen       |
| pros Proshop-Beleg 20110164   | 28.10.11 15:49 Z |        | -100,00     |                    |
| pros Proshop-Beleg 20110165   | 28.10.11 16:11 2 |        | 50,00 💙 🗖   |                    |
| PRUS Proshop-Beleg 20110166   | 28.10.11 16:12 N | 42,02  | 50,00 💉     | 😒 <u>B</u> ezahlen |
| b Bankuberweisung - Bezahlung | 28 10 11 17:01 z | 10.01  | -50.00      |                    |
| ERChnung 20118000             | 16.11.11 16:34   | 16,81  | 20,00 -     |                    |
| PRUS Proshop-Beleg 20110167   | 16.11.11 16:33 N | 4,20   | 5,00 7      | l 🔕 Drucken F8     |
| PRUS Proshop-Beleg 20110168   | 16.11.11 16:34 N | 12,61  | 15,00 🔻     |                    |
|                               |                  |        |             |                    |
|                               |                  |        |             |                    |
| 1                             |                  |        |             |                    |
| Rech.Nr.: 20118000 - € 20.00  | 16.11.11 16:34 V | 0,00   | 0,00 💌      |                    |
|                               |                  | 459.74 | 534.00      |                    |
|                               |                  | 514.00 | 20.00       |                    |
|                               |                  | 0,00   | 0,00        | <u>Ende</u>        |
|                               |                  |        |             |                    |

The following window opens:

| B | ezahlung                                                                                                    | ×                                                             |
|---|----------------------------------------------------------------------------------------------------|---------------------------------------------------------------|
|   | Welche Buchungen sollen bei der Bezahlung<br>berücksichtigt werden?<br>Alle Buchungen bis 28.10.11<br>IV Familie zusammenfassen | <ul> <li>✓ <u>B</u>uchen</li> <li>★ <u>A</u>bbruch</li> </ul> |
|   | PERSON: Mustermann, Paul - Gast (mupa)                                                                                          |                                                               |
|   | Eingezahlter Betrag                                                                                                    |                                                               |
|   | Zahlart: 2 Banküberweisung                                                                                                    |                                                               |
|   | Bemerkung: 3 Bezahlung                                                                                                    |                                                               |
|   | Zahl-Datum: 428.10.11                                                                                                    |                                                               |

- 1. Amount paid: PC CADDIE automatically balances the amount still outstanding and invoiced up to today's date.
- 2. Payment method: Please select the appropriate payment method using the list button on the right.
- 3. Remark: This line is intended for additional notes/remarks.
- 4. Payment date: Today's date is shown automatically, please change if required.

After you click on **Book** the window opens **Select the invoice number**. If you have created an invoice, this is now automatically recognised and highlighted in blue. The payment is assigned to this invoice. If you do not select an invoice (i.e. highlighted in blue) and credit the amount to the account, all open invoices will be credited with the amount proportionately. You can recognise this by the red circle on the right.

| ählen Sie die Re                        | echnungsnumr        | ner           |         |                     |
|-----------------------------------------|---------------------|---------------|---------|---------------------|
|                                         | Sonnenschein,       | Susanne       |         | <b>√</b> <u>о</u> к |
| Datum :                                 | 20                  | 5.02.20       |         | × Abbruch           |
| Aktuelle Zahlung:<br>Nicht verrechnetes | Guthaben:           | 50.00<br>0.00 |         |                     |
| Total :                                 |                     | 50.00         |         |                     |
| Rechnung                                | Datum               | Brutto        | Gezahlt |                     |
| 6                                       | 26.02.20            | 100.00        | 0.00    |                     |
| 7                                       | 26.02.20            | 50.00         | 0.00    |                     |
| <ul> <li>Details der Rec</li> </ul>     | hnung F7            | Summe:        | 50.00   |                     |
|                                         |                     | Rest:         | 0.00    |                     |
| Alle Rechnungs                          | sselektionen aufhet | ben           |         |                     |
|                                         |                     |               |         |                     |

With **OK** to finalise the booking. The payment is posted to the sales account and a green tick is placed next to it:

| Umsatzkonto - OP                                                                                                    |                                      |                                    | ×                   |
|----------------------------------------------------------------------------------------------------|--------------------------------------|------------------------------------|---------------------|
| Mustermann, Paul (mupa)                                                                                             |                                      | Gast                               |                     |
| Information                                                                                                    | Datum Zeit S                         | Netto Brutto Ol                    |                     |
| pros Proshop-Beleg 20110015<br>pros Proshop-Beleg 20110019                                                          | 22.12.10 16:13 Z<br>28.12.10 12:01 Z | -500,00 🛩<br>191,00 🛩              | Beitr.WahF2         |
| Rechnung 10 (OK)<br>UMSA Beleg 18                                                                                   | 31.12.10 15:30<br>31.12.10 13:47 N   | 103,45 120,00 ❤<br>-51,72 -60,00 ❤ | Beitr <u>Typ</u> F7 |
| UMSA Beleg 20<br>Gutschrift 11 (OK)                                                                                 | 31.12.10 14:01 N<br>31.12.10 15:31   | 155,17 180,00 ❤<br>-64,66 -75,00 ❤ |                     |
| UMSA Rech.:UMSATZ-21<br>umsa Beleg 10                                                                               | 31.12.10 15:20 N<br>31.12.10 13:21 Z | -64,66 -75,00 🛩<br>-60,00 🛩        |                     |
| UMSA Beleg 23<br>pros Proshop-Beleg 20110161                                                                        | 21.10.11 18:37 N<br>28.10.11 15:36 Z | 60,00 €0,00 ♥<br>-105,00 ♥         | <u>X</u> Storno F5  |
| Bezahlung<br>PROS Proshop-Beleg 20110163                                                                            | 28.10.11 15:48 z<br>28.10.11 15:48 N | 60,00 ↔<br>42,02 50,00 ↔           | 🤣 🖉 Uordnen         |
| pros Proshop-Beleg 20110164<br>pros Proshop-Beleg 20110165                                                          | 28.10.11 15:49 Z<br>28.10.11 16:11 Z | -100,00 🗸                          |                     |
| b Banküberweisung - Bezahlung                                                                                       | 28.10.11 16:12 N<br>28.10.11 17:01 z | 42,02 50,00 ♥<br>-50,00 ♥          | <u>Bezahlen</u>     |
| <ul> <li>B Rechnung 20118000 (OK)</li> <li>B Banküberweisung - Bezahlung</li> <li>B Banküberweisung (OK)</li> </ul> | 24.11.11 08:56 z                     | 16,81 20,00 ♥<br>-20,00 ♥          | Drucken F8          |
| PROS Proshop-Beleg 20110172                                                                                         | 25.11.11 08:52 N                     | 43,10 50,00 ¥<br>43,10 50,00 ¥     |                     |
| b Banküberweisung - Bezahlung                                                                                       | 25.11.11 08:55 z                     | -50,00 🗸                           |                     |
|                                                                                                    | 24.11.11 08:56 T                     | 0,00 0,00                          |                     |
|                                                                                                    |                                      | 502,84 584,00<br>584,00 0.00       |                     |
|                                                                                                    |                                      | 0,00 0,00                          | <u>Ende</u>         |

If you do not select an invoice, you will see the red circle as mentioned above:

| Jmsatzkonto - OP                                                                                                    |                                      |        |             | ×                |
|----------------------------------------------------------------------------------------------------|--------------------------------------|--------|-------------|------------------|
| Mustermann, Paul (mupa)                                                                                                    |                                      |        | Gast        |                  |
| Information                                                                                                    | Datum Zeit S                         | Netto  | Brutto OK   |                  |
| PROS Proshop-Beleg 20110014                                                                                                    | 22.12.10 16:00 N                     | 17,24  | 20,00 🖌 🔺   |                  |
| pros Proshop-Beleg 20110015                                                                                                    | 22.12.10/16:13/Z                     |        | -500,00 💉 🗌 | Beitr.Wah(F2)    |
| pros Proshop-Beleg 20110019                                                                                                    | 28.12.10 12:01 Z                     |        | 191,00 🗸 🔤  |                  |
| 🗆 Rechnung 10 (OK)                                                                                                    | 31,12,10, 15:30                      | 103,45 | 120,00 💙 📗  | BeitrIvp(F7)     |
| UMSA Beleg 18                                                                                                    | 31.12.10 13:47 N                     | -51,72 | -60,00 🗸    |                  |
| UMSA Beleg 20                                                                                                    | 31.12.10 14:01 N                     | 155,17 | 180,00 🗸 📗  |                  |
| Gutschrift 11 (OK)                                                                                                    | 31.12.10 15:31                       | -64,66 | -75,00 👻    | <u>O</u> Andern  |
| UMSA Rech.:UMSATZ-21                                                                                                    | 31.12.10 15:20 N                     | -64,66 | -75,00 🗙    |                  |
| umsa Beleg 10                                                                                                    | 31.12.10 13:21 Z                     |        | -60,00 🗸    | X Storno F5      |
| UMSA Beleg 23                                                                                                    | 21.10.11 18:37 N                     | 60,00  | 60,00       |                  |
| pros Proshop-Beleg 20110161                                                                                                    | 28.10.11 15:36 Z                     |        | -105,00     |                  |
| Bezanlung<br>BBOC Breaker Balar 20110102                                                                                                    | 28.10.11 10:48 Z                     | 40.00  | 50,00       |                  |
| Phus Proshop-Beleg 20110163                                                                                                    | 20.10.11 10:40 N<br>20.10.11 15:40 Z | 42,02  | 100.00      |                  |
| pros Proshop-Beleg 20110165                                                                                                    | 20.10.11 10.43 2                     |        | 50.00       |                  |
| PROS Proshop-Beleg 20110165                                                                                                    | 20.10.11 10.11 Z                     | 42.02  | 50.00       | <u>B</u> ezahlen |
| b Banki iberweisung - Bezahlung                                                                                                    | 28.10.11 17.01 z                     | 42,02  | -50.00      |                  |
| Bechnung 20118000 (OK)                                                                                                    | 16 11 11 16 34                       | 16.81  | 20.00       |                  |
| Bechnung 20118002 (0K: 50.00)                                                                                                    | 25.11.11 08:52                       | 43.10  | 50.00       | Drucken F8       |
| PBOS Proshop-Beleg 20110172                                                                                                    | 25.11.11 08:52 N                     | 43.10  | 50.00       |                  |
| b Banküberweisung - Bezahlung                                                                                                    | 25.11.11 09:00 z                     | ,      | -50,00 0    |                  |
| and the second second s |                                      |        |             |                  |
|                                                                                                    |                                      |        |             |                  |
|                                                                                                    | 25.11.11 09:01 T                     | 0,00   | 0,00        |                  |
|                                                                                                    |                                      | 502,84 | 584.00      |                  |
|                                                                                                    |                                      | 564,00 | 20,00       |                  |
|                                                                                                    |                                      | 0,00   | 0,00        | Linde            |
|                                                                                                    |                                      |        |             |                  |

You can also post a bank transfer directly in the cash register in the same way as a cash or credit card payment. This may be particularly interesting if you use the accounting export. You can use it to ensure that this posting is also exported directly with the export of the cash register area. This is particularly practical if there are no direct debit authorisations in the operating theatre area (Please discuss the process in detail with the support team). The total amount is shown on the daily closing. This is transferred to the accounting department during the accounting export.

## Payment of amounts in advance

We envisage a situation where your customers pay amounts in advance before they have received the goods, as an advance payment so to speak. This amount must be posted to the account as a credit.

To do this, call up the customer in the cash register. The payment of an amount is cancelled via the *clear* button. PC CADDIE displays the usual payment screen:

| Bezahlen                             |                          |                |                     | ×  |
|--------------------------------------|--------------------------|----------------|---------------------|----|
| Geben Sie die Bezahlung ein:         |                          |                | <b>√</b> <u>о</u> к |    |
| Kunde sosu Sonnenschein, So          | Isanne                   | ≡…             | <u>R</u> abatt      | F7 |
| <u>T</u> otal:                       |                          | 4.00<br>Betrag | X <u>A</u> bbruch   |    |
| Barkasse                             |                          | 10             |                     |    |
| S Kreditkarte                        |                          |                |                     |    |
| Euro Barzahlung                      |                          |                | 1                   |    |
| Hotel-Transfer-Zahlung               |                          |                |                     |    |
|                                      | Ri                       | ūckgeld: 6.00  |                     |    |
| Quittungsdruck F5 Nor                | nalerweise keine Quittur | ng 💌           |                     |    |
|                                      |                          |                |                     |    |
| Auf <u>R</u> echnung ins Konto buche | n                        | F11            |                     |    |
| 📄 Zwischenabrechnung drucken         |                          | F12            |                     |    |
| Auf anderen Kunden übertrage         | n                        | 🔂 F12          |                     |    |
|                                      |                          |                |                     |    |

Select the appropriate payment method and enter the amount. You will automatically recognise the same amount under "Change", which is correct. Then confirm with **OK** :

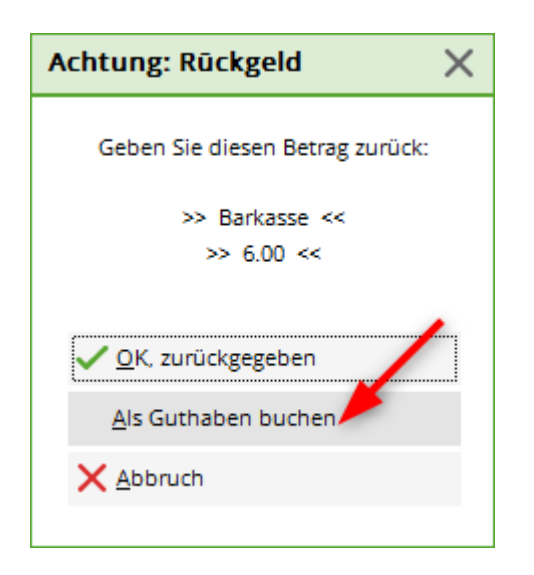

Here it is important that the amount is posted as a credit. If the open item area has been installed, this posting is immediately moved to the open item area.

If you now call up your customer in the cash register, you will recognise his credit balance of  $\in$  100 in green letters.

## **Cancelling open item postings**

As you can only cancel cash register postings with corresponding offsetting entries in the cash register, this also applies to postings in the OP area.

The cash posting was made a few days ago (daily closing has already been printed), the amount is open in the OI area and should now be cancelled:

Here is our example - Emma Mustermann has  $\in$  14,- open, which is displayed in the top right of the cash register window.

| к | asse               |                                    |                           |                     |                         |                      |                     |            |         |                   | _           | ×     |
|---|--------------------|------------------------------------|---------------------------|---------------------|-------------------------|----------------------|---------------------|------------|---------|-------------------|-------------|-------|
|   | GASTRO<br>UMSATZ   | An <u>m</u> elo<br><u>T</u> ime Bu | den (Carmela<br>chungstag | )<br>12.02.20       | Sonn                    | enschein, Sus        | an. ()<br>cmd;warn: | memo;Grat  |         | Ga<br>Soll: 100.  | oo          | ~     |
|   | 🗌 Be               | diener 🗸                           | Kasse                     |                     | ★ N                     | eu                   | + -                 | 🖍 Edit     | 🗍 Entf. | 0.                | 00 Č        | 00000 |
|   | Sonnensche         | ein, Susan. (-                     | ) 0.(                     | 00 carm             |                         |                      |                     |            |         |                   |             |       |
|   | Kunde (F           | 9)                                 | :                         | ≡ Art               | ikel <mark>(</mark> F1) |                      | ≡                   | Zahl       | 1       | <u>S</u> pezia F7 | Lösch.      | F5    |
|   | Pers. <u>E</u> dit | K <u>o</u> nto                     | Karte                     | F6 Green <u>f</u> e | e F8                    | Ein/ <u>A</u> uszahl | ung 🗸 A             | usbuchen F | 12 Wie  | derholen F4       | En <u>d</u> | le    |

You now need the invoice number of this booking. To do this, select the customer on the left-hand side of the checkout window and click on **Account** and **Show account**.

| Anmelden (Tester) Mustermann, Emma (35)   Time Buchungstag 13.06.14   Kunden-Filter © Edit Kentf   Bediener Kasse   Mustermann, Emma (35)     Kunder-Konto bearbeiten     Kunder main     Kunder main <th>Kasse</th> <th>- 🗆 🗙</th>                                                                                                    | Kasse                                                                                                    | - 🗆 🗙                |
|----------------------------------------------------------------------------------------------------|----------------------------------------------------------------------------------------------------|----------------------|
| Mustermann, Emma (35)       Kunden-Konto Dearbeiten         Kunde:       Image: Mustermann, Emma         Image: Familien zusammenfassen         Nur Buchungen bis zu diesem Datum:       13.06.14         Image: Mustermann, Emma       Image: Mustermann, Emma         Image: Mustermann, Emma       Image: Mustermann, Emma         Image: Mustermann, Emma | An <u>m</u> elden (Tester)<br><u>Time</u> Buchungstag 13.06.14<br>Kunden-Filter<br>Bediener V Kasse                                                                                             | Soll: 14,00          |
| 2       Konto anzeigen (F3)         Verrechnungs-Konto anzeigen (F4)         Abrechnung drucken         P-Rechnung drucken         Bezahlung buchen         Ende                                                                                                    | Mustermann, Emma (35)       Kunden-Konto bearbeiten         Kunde:       muem Mustermann, Emma         Image: Familien zusammenfassen         Nur Buchungen bis zu diesem Datum:       13.06.14 |                      |
| Kunde (F9)     Spezial (F7)     Lösch. (F5)                                                                                                    | Z       Konto anzeigen (F3)         Verrechnungs-Konto anzeigen (F4)         Abrechnung drucken         P-Rechnung drucken         Bezahlung buchen                                             |                      |
|                                                                                                    | Kunde (F9)     Ende                                                                                                    | ezial (F7) Lösch. F5 |

The invoice number for Emma Mustermann in our example is 35:

|                                                                                                    | Umsatzkonto - GAS                                                                      | TRO                           |                                       | ×                    |
|----------------------------------------------------------------------------------------------------|----------------------------------------------------------------------------------------|-------------------------------|---------------------------------------|----------------------|
| Mustermann, Emma (muem)                                                                                                    | Debug Zeit (                                                                           | Matta                         | Durite OK                             |                      |
| <ul> <li>Rechnung 32 (Storno: 13.06.14 - 14,00)</li> <li>Rechnung 33 (OK)</li> <li>Bechnung 34 (OK)</li> <li>Rechnung 35 (OK)</li> </ul> | 13.06.14 11:05<br>13.06.14 11:11<br>13.06.14 11:11<br>13.06.14 11:11<br>13.06.14 11:12 | 0,00<br>0,00<br>0,00<br>14.00 | 0,00 V<br>0,00 V<br>0,00 V<br>14.00 V | Beitr. <u>W</u> ahF2 |
| 0000 2 x Riesling 0,25<br>VERZ Verzehr Buchung                                                                                           | 13.06.14 11:11 N<br>13.06.14 11:12 Z                                                   | 14,00                         | 14,00 ✔<br>-14,00 ✔                   | ⊘ Ändern X Storno F5 |

Back in the checkout window, press the button **Repeat** and **Archive** 

| Kasse            |                                                   |                |                |          |                   |        |                      |          |                     |          |             |                      | _ ×           |
|------------------|---------------------------------------------------|----------------|----------------|----------|-------------------|--------|----------------------|----------|---------------------|----------|-------------|----------------------|---------------|
| GASTR            | RO                                                | An <u>m</u> el | iden (Carmel   | a)       |                   | Sonn   | ienschein, Sus       | san. (   | -)                  |          |             | Gas                  | t 💥           |
| UMSA             | UMSATZ Iime Buchungstag 12.02.20 cmd;warn:memo;Gr |                |                |          |                   |        |                      |          | ;Grat               |          | Soll: 100.0 | D                    |               |
| Bel              | leg st                                            | ornierer       | n / Druckv     | viede    | rholung           | - N    | len                  | <u> </u> |                     | ភាះ- ហ៊ា | Entf        |                      | ×             |
|                  |                                                   | Bestim         | ımen, Sie, we  | elcher E | Beleg wied        | erholt | bzw. stornier        | t werd   | ien soll:           |          |             | ✓ <u>B</u> eleg wdhi |               |
|                  | 15                                                |                | 12.02.20       | 09:53    | Sonnen            | schein | n, Susanne           |          | 60.00 ca            | arm ^    |             | <u>G</u> F wdhl.     | F8            |
|                  | 16                                                |                | Rechnu         | ng wä    | hlen              |        |                      |          |                     |          | X           | Schauen              | E4            |
|                  | 17                                                |                |                |          |                   |        |                      | _        |                     |          |             | Schanen              | F4            |
|                  | 18                                                |                | Wa             | ählen S  | ie den Kur        | nden o | oder direkt          |          | <b>√</b> <u>о</u> к |          |             | <u>S</u> torno       | F5            |
|                  | 2                                                 |                |                | : gewui  | ISCHIE REC        | innung | ssirummer.           |          | × 455               |          |             | Archiv               | 59            |
|                  | 3                                                 |                | <u>K</u> unde: |          |                   |        | $\equiv \cdot$       | •••      |                     | ucn      |             |                      |               |
|                  | 4                                                 |                |                |          |                   |        |                      |          |                     |          |             | X Abbruch            |               |
|                  | 6                                                 |                | <u>R</u> echnu | ng:      |                   |        |                      |          |                     |          |             |                      |               |
|                  | 7                                                 |                | 22.08.08       | 08:02    | Hodel,            | Carme  | la*                  |          | 50.00 te            | est      | _           | ]                    |               |
|                  | 8                                                 |                | 30.07.09       | 09:46    | Hodel,            | Kilian |                      |          | 80.00 ca            | arm      |             |                      |               |
|                  | 9                                                 | St.            | 14.10.09       | 08:16    | Hodel,            | Carme  | la                   |          | 40.00 ca            | arm 🗸    |             |                      | -5            |
|                  |                                                   |                |                |          |                   |        |                      |          |                     |          |             |                      |               |
| Pers. <u>E</u> d | lit                                               | K <u>o</u> nto | Karte          | F6       | Green <u>f</u> ee | F8     | Ein/ <u>A</u> uszahl | lung     | 🗸 Ausbuch           | nen F12  | Wie         | ederholen F4         | En <u>d</u> e |

In the window *Select invoice* window, enter the customer and the invoice number again.

| Ка | sse                                                                  |         |                |                |                                   |                   |         |                      |      |        |             |        |      |                  | _             | Х       |
|----|----------------------------------------------------------------------|---------|----------------|----------------|-----------------------------------|-------------------|---------|----------------------|------|--------|-------------|--------|------|------------------|---------------|---------|
|    | GASTRO An <u>m</u> elden (Carmela) Sonnenschein, Susan. ()           |         |                |                |                                   |                   |         |                      |      |        | Gas         | st 🔬   | \$   |                  |               |         |
|    | UMSATZ Time Buchungstag 12.02.20 cmd;warn:memo;Grai                  |         |                |                |                                   |                   |         |                      |      |        | S0II: 100.0 | ر<br>م | _    |                  |               |         |
|    | Be                                                                   | eleg st | ornierer       | / Druckw       | vieder                            | rholun            | g N     | leu                  | -    |        | Edit        |        | Entf |                  | X             | <u></u> |
|    | Bestimmen, Sie, welcher Beleg wiederholt bzw. storniert werden soll: |         |                |                |                                   |                   |         |                      |      |        |             |        |      |                  |               |         |
|    |                                                                      | 15      |                | 12.02.20       | 09:53                             | Sonne             | nscheir | n, Susanne           |      | 60.00  | carm        | ^      |      | <u>G</u> F wdhl. | F8            |         |
|    |                                                                      | 16      |                | Rechnun        | ıg wä                             | hlen              |         |                      |      |        |             |        | X    | Cabaura          | 54            |         |
|    |                                                                      | 17      |                |                |                                   |                   |         |                      | _    |        |             |        |      | Schauen          | F4            |         |
|    |                                                                      | 18      |                | Wā             | Wählen Sie den Kunden oder direkt |                   |         |                      |      |        | c           |        |      | <u>S</u> torno   | F5            |         |
|    |                                                                      | 2       |                | uic            | Serrai                            | iserice ne        | ciniang | sanaminer.           |      |        |             |        |      | Archiv           | E9            |         |
|    |                                                                      | 3       |                | <u>K</u> unde: | S                                 | osu Son           | nensch  | iein, Susa 📃         | •••  | ~ 40   | oruch       |        |      | Arciny           |               |         |
|    |                                                                      | 5       |                | Dashava        |                                   |                   |         |                      |      |        |             |        |      |                  |               |         |
|    |                                                                      | 6       |                | Reconur        | ng:                               | 5                 |         |                      |      |        |             |        |      |                  |               |         |
|    |                                                                      | 7       |                | 22.08.08       | 08:02                             | Hodel,            | Carme   | la*                  |      | 50.00  | test        | T      |      | ]                |               |         |
|    | -                                                                    | 8       |                | 30.07.09       | 09:46                             | Hodel,            | Kilian  |                      |      | 80.00  | carm        |        |      |                  |               |         |
|    |                                                                      | 9       | St.            | 14.10.09       | 08:16                             | Hodel,            | Carme   | la                   |      | 40.00  | carm        | ~      |      |                  |               | -5      |
| F  | Pers. <u>E</u>                                                       | dit     | K <u>o</u> nto | Karte          | FG                                | Green <u>f</u> ee | e F8    | Ein/ <u>A</u> uszahl | lung | 🗸 Ausb | uchen F     | 12     | Wie  | ederholen F4     | En <u>d</u> e | 2       |

#### and press **OK**.

| Rechnung reaktivieren ×                                  |
|----------------------------------------------------------|
| Auf welche Art soll die Rechnung<br>zurückgeholt werden? |
| Duplikat-Beleg drucken                                   |
| Rechnung zum Stornieren <u>r</u> eaktivieren             |
| Artikel zum erneuten Buchen <u>k</u> opieren             |
|                                                          |
|                                                          |

Then click on **Reactivate invoice for cancellation** and the booking can be found in the cash register again.

|                                          |                         | Kasse                  |              | - 🗆 🗙       |
|------------------------------------------|-------------------------|------------------------|--------------|-------------|
| An <u>m</u> elden (T<br>Time Buchungstag | ester) Must<br>13.06.14 | termann, Emma          |              | <b>&gt;</b> |
| Kunden-Filter                            | ,<br>対 N                | eu 🔶 😑 📀 Ed            | it 🔀Entf.    | 0.00 🗺      |
| Mustermann, Emma                         | ),00 <b>«</b> YAQ       | 2 Riesling 0,25        | 7,00         | 14,00->     |
| Mustermann, Emma (35)                    | ),00 test 🛛 🖓 -         | 1 ZAHL_Verzehr Buchung | @VERZI 14,00 | -14,00->    |
|                                          |                         |                        |              |             |
|                                          |                         |                        |              |             |

Please make a normal cancellation: Select the article (in our example the Riesling), then click on the button *cancellation* button and cancel the booking.

|                                                                                                    | Kasse – 🗆 🗙                                                                                                 |
|----------------------------------------------------------------------------------------------------|----------------------------------------------------------------------------------------------------|
| An <u>m</u> elden (Tester)<br>ime_Buchungstag 11.07.14<br>Kunden-Filter<br>Bediener ↓ Kasse<br>Mustermann, Emma 0,00 ∢YAQ<br>Mustermann, Emma (35) 0,00 test | Mustermann, Emma                                                                                            |
| Bu<br>Für diese Buchung w<br>Ausdruck ge<br>Deshalb kann sie nicht<br>Die Buchung kann nur<br>Storno-Anzahl:<br>Mehrfach-Stornie                             | uchung gedruckt     wurde bereits ein emacht.   bearbeitet werden!   storniert werden!   2.0     erung [F5] |
| Kunde (F9)                                                                                                    | kel (F1) Zahl 0 Spezial (F7) Storno (FS                                                                     |
| Pers. <u>E</u> dit Konto Green <u>f</u> ee(F                                                                                                    | F8) Ein/ <u>A</u> uszahlung VAusbuche[F12] Wiederholen[F4] Ende                                             |

The last step is to derecognise the posting using **Post to account** 

| Bezahlen                                       | ×                   |
|------------------------------------------------|---------------------|
| Geben Sie die Bezahlung ein:                   | <b>√</b> <u>о</u> к |
| Kunde sosu Sonnenschein, Susanne               | •••• X Abbruch      |
| Total: 0                                       | .00                 |
| Betrag                                         |                     |
| 📑 Barzahlung                                   | -14                 |
| 📑 EC-Karte                                     |                     |
| 💣 Euro Bezahlung                               |                     |
| 💕 Kartenzahlung                                |                     |
| Offen: 1                                       | 4.00                |
| Quittungsdruck F5 Normalerweise keine Quittung | ~                   |
|                                                |                     |
| Auf <u>R</u> echnung ins Konto buchen          | F11                 |
| Zwischenabrechnung drucken                     | F12                 |
| Auf anderen Kunden übertragen                  | F12                 |
|                                                |                     |

When booking out, please click on the **Post as credit** when posting.

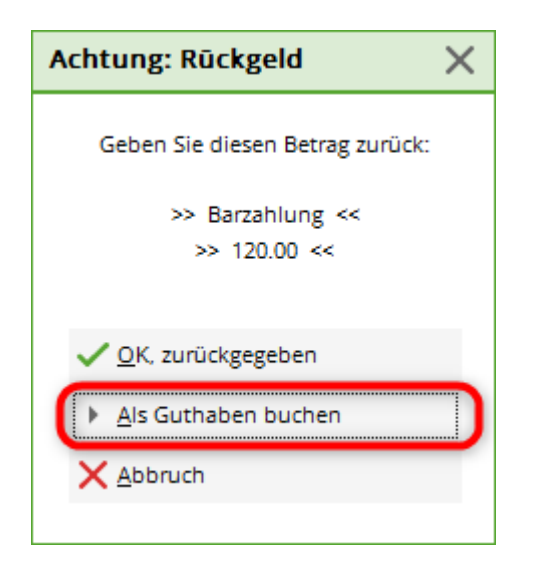

As soon as you call up the customer again in the cash register, the open balance has been updated in the top right-hand corner. You are welcome to check the account again:

|                                          | Umsatzkonto - GAS | TRO    |            | >                     |
|------------------------------------------|-------------------|--------|------------|-----------------------|
| Mustermann, Emma (muem)                  |                   |        |            |                       |
| Information                              | Datum Zeit S      | Netto  | Brutto OK  |                       |
| 🗷 Rechnung 32 (Storno: 13.06.14 - 14,00) | 13.06.14 11:05    | 0,00   | 0,00 🗸     |                       |
| Rechnung 33 (OK)                         | 13.06.14 11:11    | 0,00   | 0,00 🖌     | Beitr. <u>W</u> ah F2 |
| Rechnung 34 (OK)                         | 13.06.14 11:11    | 0,00   | 0,00 🗸     |                       |
| Rechnung 35 (OK)                         | 13.06.14 11:12    | 14,00  | 14,00 🗸    | Beitr <u>Typ</u> F7   |
| 0000 2 x Riesling 0,25                   | 13.06.14 11:11 N  | 14,00  | 14,00 🖌 📘  |                       |
| VERZ Verzehr Buchung                     | 13.06.14 11:12 Z  |        | -14,00 🖌 📗 |                       |
| Gutschrift 36 (OK)                       | 13.06.14 11:53    | -14,00 | -14,00 🖌 🚺 | 🔘 🙆 <u>Ä</u> ndern    |
| 0000 -2 x -> Storno: Riesling 0,25       | 13.06.14 11:11 N  | -14,00 | -14,00 🖌   |                       |
| VERZ Verzehr Buchung                     | 13.06.14 11:53 Z  |        | 14,00 🖌 🖌  | 🛛 🗙 Storno (F5)       |

## One OP area for several cash account areas

It is always possible to manage open items from several cash account areas in a single OI area. We imagine, for example, restaurant bookings and proshop bookings whose open items are to be managed together in the OP area. In this case, please contact PC CADDIE Support.

## Two OP areas for one cash account area

This variant is also possible and feasible with PC CADDIE. An example in which you could use this option would be a catering cash register area that flows into two OP areas (e.g. GMBH and VERZEHR). In the GMBH area, for example, the invoices of the hotel guests are administered and in the VERZEHR area the open items of the catering guests.

You can find the settings under **Settings** - **Programme settings** - **Checkout payment methods**.

| Zahlarten festle | egen                                                                  |          |                | ?            | × |
|------------------|-----------------------------------------------------------------------|----------|----------------|--------------|---|
| Zahlart          |                                                                       |          | ins Kassenbuch |              |   |
| bar 0000         | Barkasse                                                              | ≡        | $\checkmark$   | ✓ <u>о</u> к |   |
| kk 0000          | Kreditkarte                                                           | ≣        | $\checkmark$   | X Abbruch    |   |
| euro 0000        | Euro Barzahlung                                                       | ≡        |                |              |   |
|                  |                                                                       | ≡        |                |              |   |
| hotel 0000       | Hotel-Transfer-Zah                                                    | ≡        |                |              |   |
| s 0000           | Scheck                                                                | ≡        |                |              |   |
| OP 0000          | Transfer in OP <nc< th=""><th>≡</th><th></th><th></th><th></th></nc<> | ≡        |                |              |   |
|                  |                                                                       | ≡ •••    |                |              |   |
|                  |                                                                       | ≣        |                |              |   |
|                  |                                                                       | ≡ •••    |                |              |   |
|                  |                                                                       | ≡ …      |                |              |   |
|                  |                                                                       | ≡ •••    |                |              |   |
|                  |                                                                       | ≡ …      |                |              |   |
|                  |                                                                       | ≡ …      |                |              |   |
|                  |                                                                       | ≣        |                |              |   |
|                  |                                                                       | ≡ •••    |                |              |   |
|                  |                                                                       | ≡ …      |                |              |   |
|                  |                                                                       | ≡ …      |                |              |   |
|                  |                                                                       | ≡ …      |                |              |   |
|                  |                                                                       | ≣        |                |              |   |
|                  |                                                                       | ≡ …      |                |              |   |
|                  |                                                                       | ≡        |                |              |   |
| Verrechouse      | s-Kontenbereiche d                                                    | efiniere | n 52           |              |   |
| 7ablarten-Lie    | ste aus den Artikeln                                                  | füllen   | н гэ<br>Е4     |              |   |
| F Zamarten-Lis   | ate aus den Artikelli                                                 | ranen    |                |              |   |

| Verrechnungskonten konfigurieren | ×                                                       |
|----------------------------------|---------------------------------------------------------|
| VERZEHR<br>GMBH<br>VERZEHR<br>V  | <ul> <li><u>○K</u></li> <li>★ <u>A</u>bbruch</li> </ul> |

The order of the two areas should be chosen sensibly; the area that you need most frequently is at the top of the configuration.

Please note that the two areas you define here must be contribution account areas.

This setting has the following effect on the cash posting in the catering area: You post an open consumption to the guest's account as normal and can then select the appropriate OP area with the **OK** button:

| Verrechnungskonto wählen | ×                 |
|--------------------------|-------------------|
| VERZEHR                  | ✓ <u>O</u> K      |
| GMBH                     | メ <u>A</u> bbruch |

## **OP** account area

The OP or open items area is particularly popular for the catering industry with consumption flat rates. However, it is also used to pay annual invoices via the cash register.

## Installation

In order for the exchange of the areas to function properly and comprehensibly, it requires:

• Transfer payment types in all corresponding areas

In the cash accounts area (SALES, GASTRO, PROSHOP)

| Hotel-Transfer-Zahlung     | Ν                                                                                                    | 0,00                                                                                                    | hotel                                                                                                    |
|----------------------------|----------------------------------------------------------------------------------------------------|----------------------------------------------------------------------------------------------------|----------------------------------------------------------------------------------------------------|
| Kreditkarte <da></da>      | Ν                                                                                                    | 0,00                                                                                                    | kk                                                                                                    |
| Rechnung                   | Ν                                                                                                    | 0,00                                                                                                    | re000001                                                                                                    |
| Scheck                     | Ν                                                                                                    | 0,00                                                                                                    | s                                                                                                    |
| Transfer in CLUB <no></no> | Ν                                                                                                    | 0,00                                                                                                    | CLUB                                                                                                    |
| Transfer in OP <no></no>   | Ν                                                                                                    | 0,00                                                                                                    | ор                                                                                                    |
| Ballautomat 1              | Ν                                                                                                    | 0,00                                                                                                    | ba1                                                                                                    |
| Ballautomat 1 Rangefee     | Ν                                                                                                    | 0,00                                                                                                    | ba1r                                                                                                    |
| Ballautomat 2              | Ν                                                                                                    | 0,00                                                                                                    | ba2                                                                                                    |
| Ballautomat 2 Rangefee     | Ν                                                                                                    | 0,00                                                                                                    | baZr                                                                                                    |
|                            | Hotel-Transfer-Zahlung Kreditkarte <da> Rechnung Scheck Transfer in CLUB <no> Ballautomat 1 Ballautomat 1 Ballautomat 2 Ballautomat 2 Ballauto</no></da> | Hotel-Transfer-Zahlung N   Kreditkarte <da> N   Rechnung N   Scheck N   Transfer in CLUB <no> N   Transfer in CP <no> N   Ballautomat 1 N   Ballautomat 2 N   Ballautomat 2 Rangefee N</no></no></da> | Hotel-Transfer-Zahlung N 0,00   Kreditkarte <da> N 0,00   Rechnung N 0,00   Scheck N 0,00   Transfer in CLUB <no> N 0,00   Transfer in OP <no> N 0,00   Ballautomat 1 N 0,00   Ballautomat 2 N 0,00   Ballautomat 2 N 0,00</no></no></da> |

- 1. Payment type identifier
- 2. Name referring to the area. <NO> Transfers the document number to the open items area
- 3. Search abbreviation must always contain the name of the recipient area

In each recipient area (OP, VERZ, CLUB, AG, GMBH, etc)

| OP   | Beleg <no></no>             | <br>Ν | 0,00 | 0,00 | UMSA |
|------|-----------------------------|-------|------|------|------|
| OP   | Proshop-Beleg <no></no>     | <br>N | 0,00 | 2    | PROS |
| OP   | Restaurant-Beleg <no></no>  | <br>Ν | 0,00 | 0,00 | GAST |
| OP   | Zahlung im Bereich Gastro   | <br>т | 0,00 | 0.00 | gast |
| OP   | Zahlung im Bereich Greenfee | <br>т | 0,00 | 3    | gree |
| OP   | Zahlung im Bereich Proshop  | <br>т | 0,00 | 0,00 | pros |
| ZAHL | Banküberweisung             | <br>т | 0,00 | 0,00 | b    |
| ZAHL | Barzahlung                  | <br>т | 0,00 | 0,00 | bar  |
| ZAHL | Euro-Card                   | <br>т | 0,00 | 0,00 | ec   |
| ZAHL | Scheck                      | <br>т | 0,00 | 0,00 | s    |

- 1. Name referring to the area of origin. <NO> for the document number
- 2. Search abbreviation must also contain the name of the recipient area (postings from several cash account areas can be transferred to the contribution account area).
- 3. Search abbreviation in lower case is for the payments/credit notes in the cash account area. Capital letters for the generated turnover. This is not mandatory but is advantageous for clarity in the account.
- Install transfer area in the cash account area

Settings / Programme settings / Cash register payment types

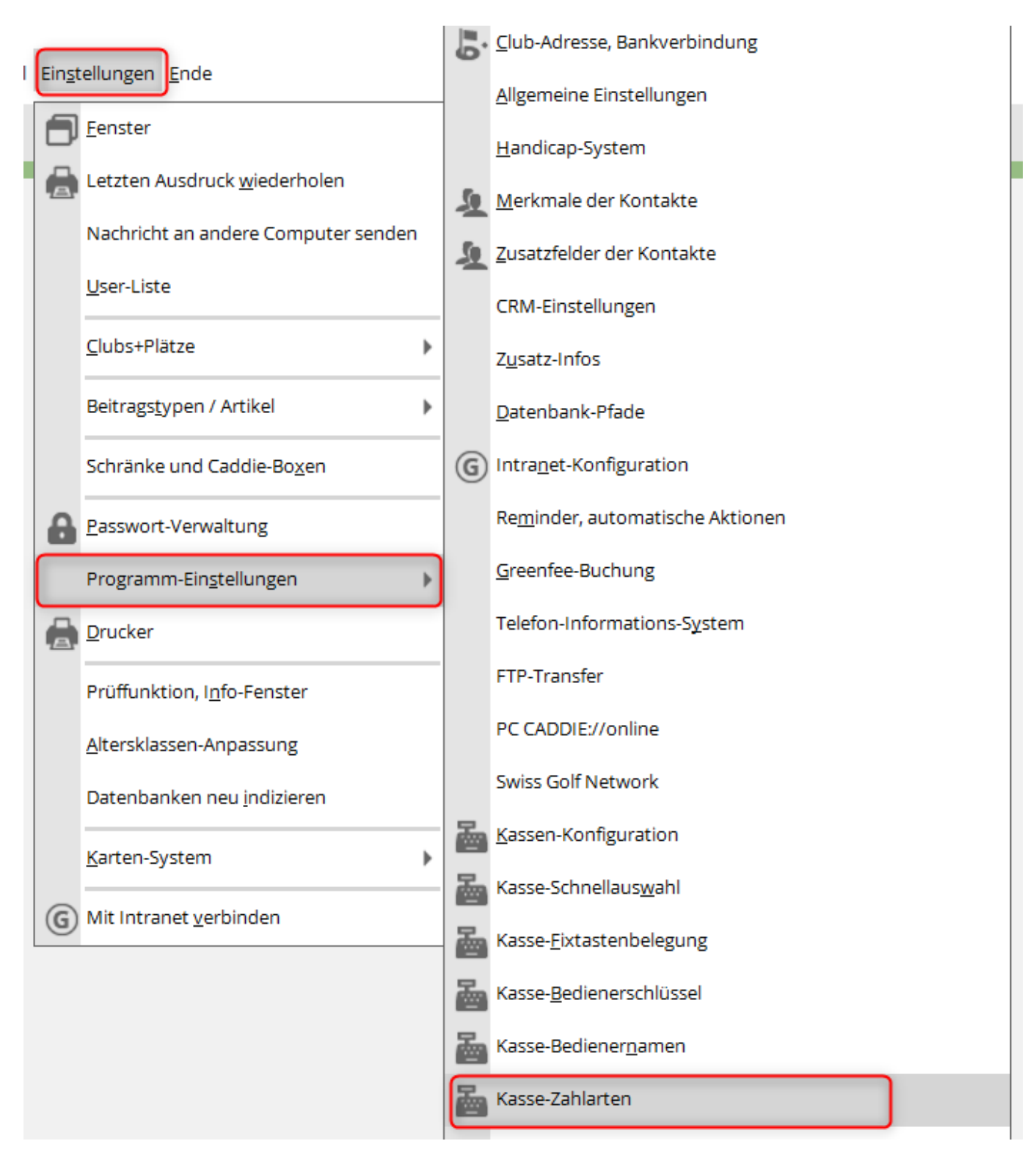

• Cash register payments - Payment methods 1 & 2

| Kassen-Zahlungen ? X |                  |                            |                 |           |              |  |
|----------------------|------------------|----------------------------|-----------------|-----------|--------------|--|
|                      |                  |                            |                 |           |              |  |
| 4                    | Zahlarten 1      | Zahlarten 2                | Transferbuchu   | ngen      | ✓ <u>О</u> К |  |
|                      | Zahlart          |                            | ins Ka          | assenbuch | V Although   |  |
|                      | bar 0000         | Barkasse                   | $\equiv \cdots$ | 3         | Abbruch      |  |
|                      | s 0000           | Scheck                     | ≡ •••           |           |              |  |
|                      |                  |                            | $\equiv \cdots$ |           |              |  |
|                      |                  |                            | $\equiv \cdots$ |           |              |  |
|                      | hotel 0000       | Hotel-Transfer-Zahlung     | $\equiv \cdots$ |           |              |  |
|                      | kk 0000          | Kreditkarte <da></da>      | $\equiv \cdots$ |           |              |  |
|                      | CLUB 0000        | Transfer in CLUB <no></no> | ≡ •••           |           |              |  |
|                      | OP 0000          | Transfer in OP <no></no>   | ≡ •••           |           |              |  |
|                      |                  |                            | ≡ •••           |           |              |  |
|                      |                  |                            | ≡ •••           |           |              |  |
|                      |                  |                            | ≡ •••           |           |              |  |
|                      |                  |                            |                 |           |              |  |
|                      |                  |                            |                 |           |              |  |
|                      |                  |                            |                 |           |              |  |
|                      |                  |                            |                 |           |              |  |
|                      |                  |                            |                 |           |              |  |
|                      |                  | 2                          |                 |           |              |  |
|                      | > Zahlarten-List | te aus den Artikeln füllen |                 | F4        |              |  |
|                      |                  |                            |                 |           |              |  |

- 1. Payment methods can be selected manually here
- 2. or all can be added automatically
- 3. The ticked payment method is used/posted in the cashbook
- Transfer postings

| Kassen-Zahlungen ? X                            |                                                                                                    |              |  |  |  |  |  |
|-------------------------------------------------|----------------------------------------------------------------------------------------------------|--------------|--|--|--|--|--|
|                                                 |                                                                                                    |              |  |  |  |  |  |
| Zahlarten 1 Zahlarten 2                         | Transferbuchungen                                                                                                    | ✓ <u>О</u> К |  |  |  |  |  |
| Aktive Verrechungsbereiche                      | Einzahlung                                                                                                    |              |  |  |  |  |  |
| OP C                                            | ✓ 2                                                                                                    | X Abbruch    |  |  |  |  |  |
| СLUВ                                            | ✓ 3                                                                                                    |              |  |  |  |  |  |
|                                                 | Image: Image: |              |  |  |  |  |  |
|                                                 | <b>v</b>                                                                                                    |              |  |  |  |  |  |
|                                                 | <b>v</b>                                                                                                    |              |  |  |  |  |  |
|                                                 | <b>v</b>                                                                                                    |              |  |  |  |  |  |
|                                                 | <b>•</b>                                                                                                    |              |  |  |  |  |  |
|                                                 | <b>v</b>                                                                                                    |              |  |  |  |  |  |
|                                                 | -                                                                                                    |              |  |  |  |  |  |
| Mwst. im Kassenbeleg bereits ausweisen          | v                                                                                                    | 4            |  |  |  |  |  |
| Belegtitel, wenn es kein Steuerbeleg ist:       |                                                                                                    |              |  |  |  |  |  |
| Transfer-Beleg                                  |                                                                                                    | 5            |  |  |  |  |  |
| Informationstext, wenn es kein Steuerbeleg ist: |                                                                                                    |              |  |  |  |  |  |
| Dieser Beleg ist KEIN Mwst-Ausweis!             |                                                                                                    | 6            |  |  |  |  |  |
| Text in kleiner Schrift                         |                                                                                                    | 7            |  |  |  |  |  |
| Zahlarten-Liste aus den Artikeln füllen         | F4                                                                                                    |              |  |  |  |  |  |
|                                                 |                                                                                                    |              |  |  |  |  |  |

- 1. Select recipient areas
- 2. preset tick. The balance of the account is displayed in the cash register
- 3. Deposit or payment of open items possible via the "Account" button in the cash register. If several areas are ticked, these are proposed for selection in the cash register.
- 4. Text on the receipt

| Mwst. im Kassenbeleg bereits ausweisen  |     | * |
|-----------------------------------------|-----|---|
|                                         | 2/2 | × |
| Mwst. im Kassenbeleg bereits ausweisen  |     |   |
| Verrechnungs-Beleg ist KEIN Steuerbeleg |     |   |

- 5. Title of the receipt
- 6. Note on the receipt
- 7. Font size of the note on the receipt

# Handling in the cash register - payment into the account via cash register

| 🚪 Kasse                                                                              |                           |                           |                                |
|--------------------------------------------------------------------------------------|---------------------------|---------------------------|--------------------------------|
| An <u>m</u> elden (Tester, Timo)           Iime         Buchungstag         24.03.21 | Member, Paul (23,5)       | M017                      | 2<br>Guthaben: 250,00          |
| Kunden-Filter                                                                        | 🛨 Neu                     | + - 🖍 Edit 🕅 Entf.        | 0,00                           |
| Member, Paul (23,5) 1 0,00 test                                                      |                           |                           |                                |
| Verrechnungskonto                                                                    | wählen                    |                           |                                |
| CLUB                                                                                 |                           | ✓ <u>O</u> K<br>★ Abbruch |                                |
| Kunde (F9) 3 Artike                                                                  | l (F1)                    | ⊒ Zahl 1                  | Spezial F7                     |
| Pers. <u>E</u> dit 📑 K <u>o</u> nto 📻 Karte F6 🖶 Green <u>f</u> er                   | e F8 🔒 Ein/ <u>A</u> usza | hlung 🗸 Ausbuchen Fiz 🆒 V | Wiederholen F4 🕞 En <u>d</u> e |

- 1. Select customer
- 2. Balance of the account
- 3. Select account
- 4. Select clearing accounts

| Vählen Sie die Buchungen 📃 🗖 🗙 |             |              |    |                        |            |    |                |
|--------------------------------|-------------|--------------|----|------------------------|------------|----|----------------|
| Rechnung auf:                  | mepa N      | Nember, Paul |    | E ••• Vorschlä         | ige        | F9 | <u>√ о</u> к 5 |
| 23.03.21                       | 14:11       | Beleg 122    | 2  | Member, Paul           | -250,00    |    |                |
|                                |             |              |    |                        |            |    |                |
|                                |             |              |    |                        |            |    | 🚡 Bezahlen 7   |
|                                |             |              |    |                        |            |    | OP-Beleg       |
|                                |             |              |    |                        |            |    | 🚡 Kasse 🛛 8    |
| 23.03.21                       | 14:11       | Barkasse     | 3  |                        | -250.00    |    | Wiederholen    |
|                                |             |              |    |                        |            |    |                |
| Umbuchunge                     | en vornehme | n F11        |    | Gesamtsumme:           | -250,00    | 4  |                |
| Eamilien zusa                  | ammenfassen |              |    | Datum bis:             | 07.04.2021 |    |                |
| 💣 Konto anzeig                 | gen         |              | F3 | F Verrechnungs-Konto a | nzeigen    | F4 |                |
| C Belege neu la                | iden        |              | F5 | Aktivierung umschalte  | n          | FG | ➡ <u>E</u> nde |

- 1. Customer
- 2. Total document or invoice
- 3. Individual postings or articles
- 4. Balance of the account
- 5. Close the view
- 6. Print the invoice
- 7. Pay in the cash register
- 8. Get to the cash register for further actions